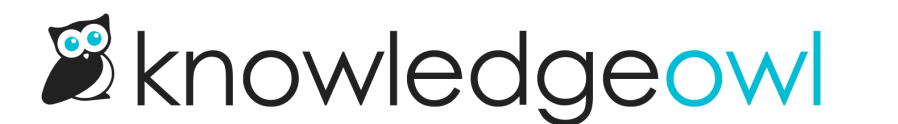

# Tracking your self-assessment progress

Last Modified on 05/24/2025 6:51 pm EDT

See the ways KnowledgeOwl can help you track completion of your self-assessment.

### Tracking complete/incomplete standards

When your CAPRA self-assessment knowledge base was created, all of the standards in it were set to a "Needs Review" publishing status.

As we've mentioned, we recommend changing the publishing status of a standard to "Published" once you consider it "finished." This will help you keep track of which standards are complete and which still need your review.

You can see the standards that you have remaining in two places: using the article call-outs on the Articles page, and using filters in the Manage page. Let's look at each more closely:

### **Articles page**

On the Articles page, any standard with a Needs Review status has a purple Needs Review callout next to the title.

For example, here I can see that most of Chapter 1 is complete, but I still need to finish standards 1.6, 1.6.1, 1.7, and 1.7.1:

| C Articles    | Top Level Content Add Category Add Article              | 1.0 - Agency Authority, Role, and Add Category Add Artic                                                                                   |  |  |  |  |
|---------------|---------------------------------------------------------|----------------------------------------------------------------------------------------------------|--|--|--|--|
| 品 Manage      | Introduction                                            | ii) 1.1 - Source of Authority ★                                                                                                    |  |  |  |  |
| - Home Page   | 1.0 - Agency Authority, Role, and Responsibility        | 1.1.1 - Approving Authority/Policy Body                                                                                                    |  |  |  |  |
| Glossary      | 2.0 - Planning                                          | 1.1.2 - Citizen Advisory Boards/Committees                                                                                                 |  |  |  |  |
| Contact Form  | 3.0 – Organization and Administration                   | 1.2 - Periodic Timetable for Review of Documents                                                                                           |  |  |  |  |
| ^ Evporto     | 4.0 - Human Resources                                   | <ul> <li>B 1.2.1 - Document Approval Authority</li> <li>B 1.3 - Jurisdiction</li> <li>B 1.4 - Mission ★</li> </ul>                         |  |  |  |  |
| z Exports     | 5.0 - Financial Management                              |                                                                                                    |  |  |  |  |
| 2 Import      | 6.0 - Programs and Services Management                  |                                                                                                    |  |  |  |  |
|               | 7.0 - Facility and Land Use Management                  | 1.4.1 - Agency Goals and Objectives ★                                                                                                    |  |  |  |  |
|               | 8.0 - Public Safety, Law Enforcement, and Security      | 1.4.2 - Personnel Involvement                                                                                                    |  |  |  |  |
|               | 9.0 - Risk Management                                   |                                                                                                    |  |  |  |  |
|               | 10.0 - Evaluation, Assessment, and Research             | 1.6 - Policies, Rules, Regulations, and Operational Pro     NEEDS REVIEW     1.6.1 - Administrative Policies and Procedures ★ NEEDS REVIEW |  |  |  |  |
|               | ## - New Standard Template ★ DRAFT                      |                                                                                                    |  |  |  |  |
|               | SAMPLE STANDARD - 1.1.1 - Approving Authority/Poli      |                                                                                                    |  |  |  |  |
|               | NEEDS REVIEW                                            | I.7 - Agency Relationships ★ NEEDS REVIEW                                                                                                  |  |  |  |  |
|               | SAMPLE STANDARD - 3.2.1 - Support Services NEEDS REVIEW | I.7.1 - Operational Coordination and Cooperation Agre<br>NEEDS REVIEW                                                                      |  |  |  |  |
|               | + Add Category + Add Article                            | + Add Sub-Category + Add Article                                                                                                    |  |  |  |  |
| Find Articles |                                                         |                                                                                                    |  |  |  |  |

Pros: This can be a great view to get a feel for how complete a certain chapter is.

Cons: This doesn't provide a count or let you see across all chapters at once.

### Manage articles page

On the **Knowledge Base > Manage** page, you can use the Needs Review filter to get a complete list of all standards with a Needs Review status:

# Manage Articles

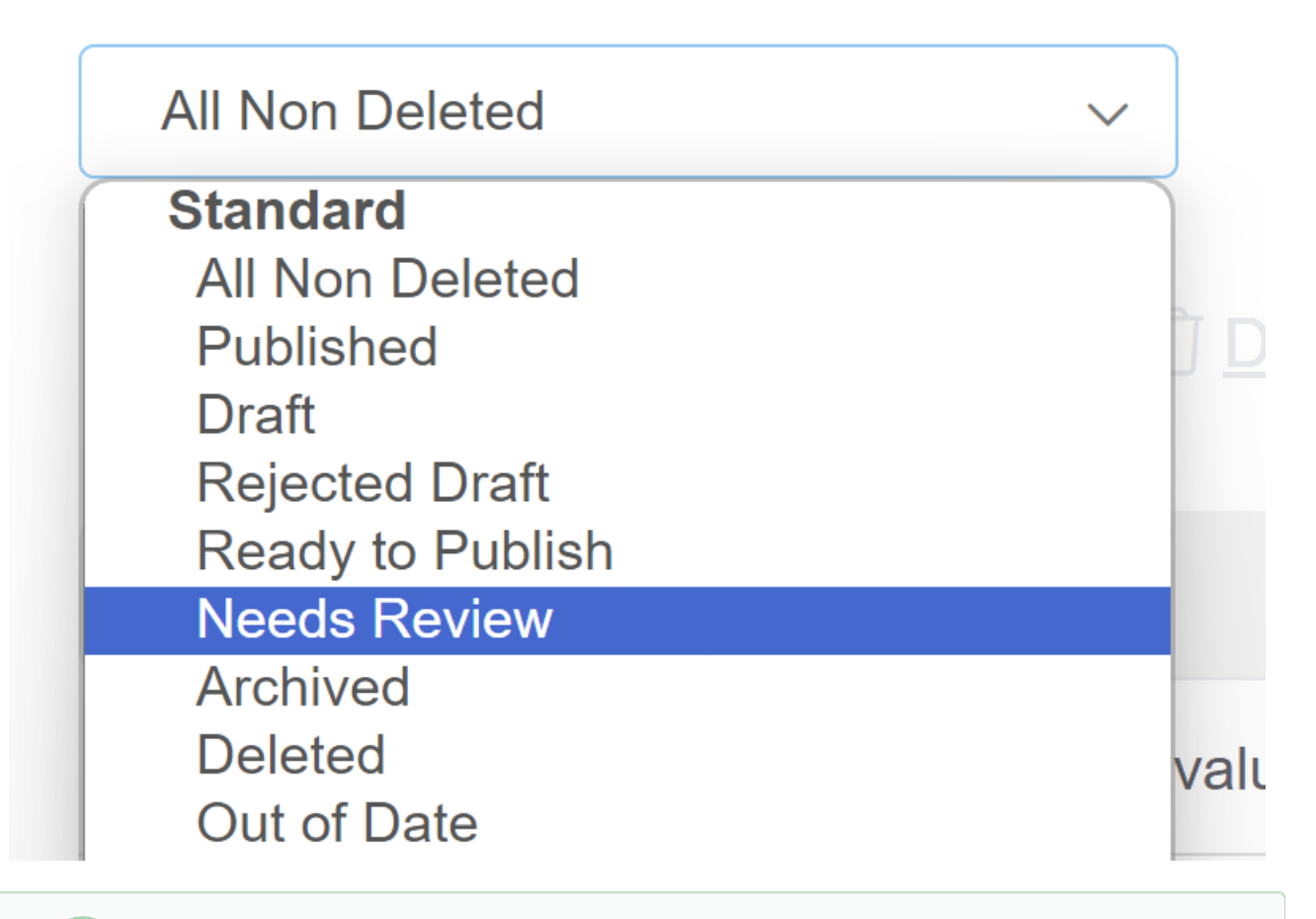

**Pros:** This filter looks across all chapters. It will give you a complete count of remaining standards at the bottom of the page. You can also export this list to Excel using the **Export Articles to CSV** option, in case you want to track that information somewhere else.

Cons: There is no way to filter this to a specific chapter, though you can sort by Article Name.

## Alternative workflow: Draft rather than Needs Review

When your CAPRA self-assessment knowledge base was created, all of the standards in it were set to a "Needs Review" publishing status. Our standard recommended workflow for our CAPRA customers is to then use the

Published status to show when a standard is complete.

However, the Needs Review status will still show these in-progress standards on your knowledge base (visible when you click the **View KB** link in the top navigation or **View Article** link while editing any standard).

Some of our CAPRA customers prefer to have standards show in the knowledge base only once they are complete.

If you'd prefer to adopt this workflow, we recommend changing all standards to a "Draft" publishing status and then Publishing them when they are complete.

You can edit all of your existing standards from Needs Review to Draft status using these steps:

- 1. Go to Knowledge Base > Manage.
- 2. In the dropdown at the top, select Needs Review from the Standard filter options.

# Manage Articles

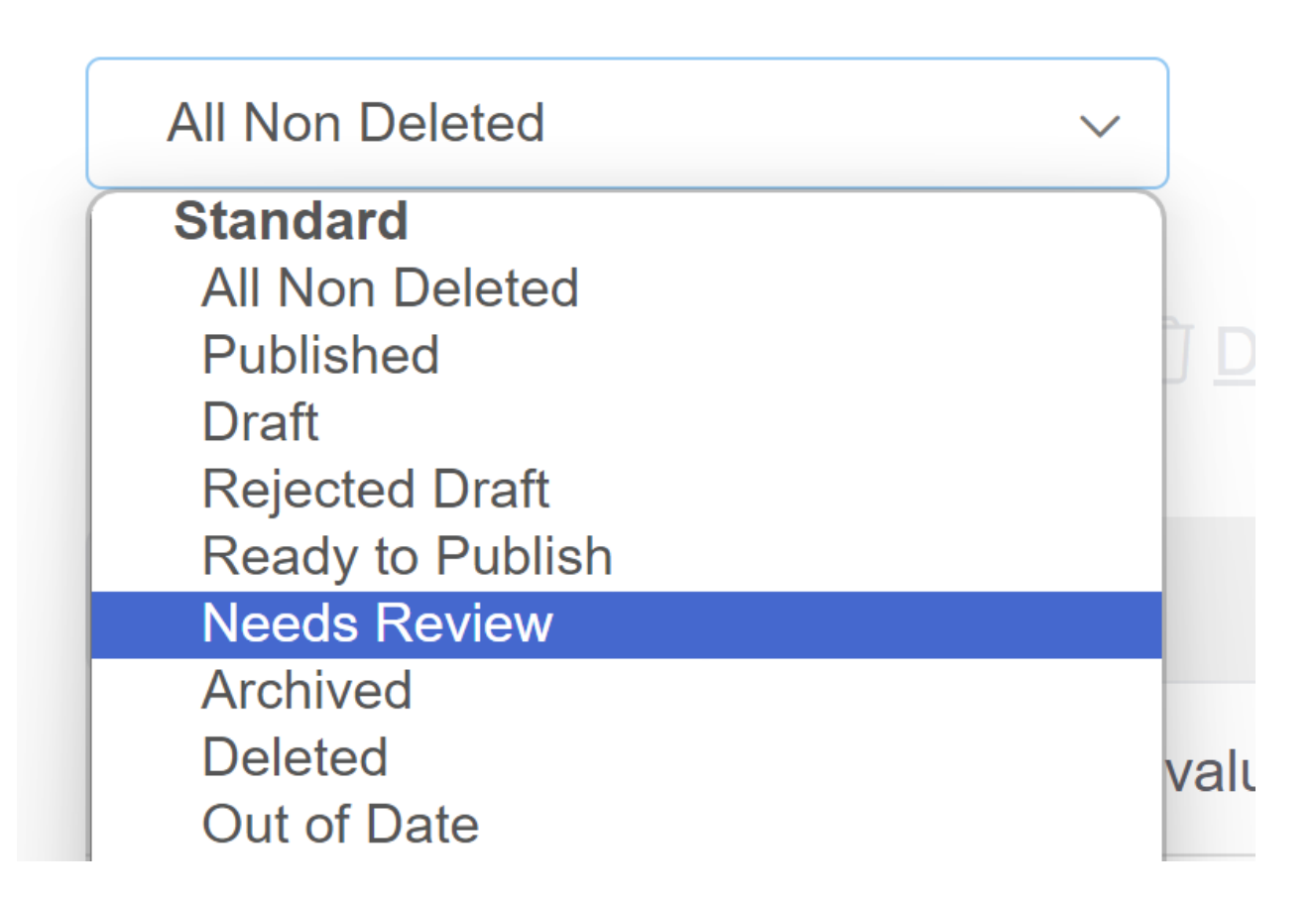

3. Once the filter loads, click in the box to the left of the Article Name field to select all the standards on the screen:

| Man | age Articles                                                                                 |                       |          |            |              |                     |                                   |  |
|-----|----------------------------------------------------------------------------------------------|-----------------------|----------|------------|--------------|---------------------|-----------------------------------|--|
| All | Non Deleted V Cr                                                                             | eate New Filter       |          |            |              | Search for articles | Q                                 |  |
|     | it Bulk Edit 🗇 Archive 🗍 Delete E                                                            | Export Articles to CS | <u>/</u> |            |              | Articles            | per page: 20 <u>50</u> <u>100</u> |  |
|     | Article Name                                                                                 | Status                | Category | Visibility | Author       | Last Modified       | Date Created                      |  |
|     | All 20 articles on this page selected. Select all 159 articles that match the current filter |                       |          |            |              |                     |                                   |  |
|     | 10.1.2 - Staff Training on how to Evaluate Pr                                                | NEEDS REVIEW          | ക്ക      | $\odot$    | KnowledgeOwl | 04/17/2024 11:37 am | 12/28/2020 2:26 pm                |  |
|     | 10.5 - Program and Service Statistics                                                        | NEEDS REVIEW          | ൽ        | $\odot$    | KnowledgeOwl | 04/17/2024 11:37 am | 12/28/2020 2:26 pm                |  |
|     | 10.3 - Performance Measurement                                                               | NEEDS REVIEW          | ക്ക      | $\odot$    | KnowledgeOwl | 04/17/2024 11:37 am | 12/28/2020 2:26 pm                |  |

4. You'll see an option to select all articles in filter (this will vary based on the number of standards displayed). Click on the link to select all xxx articles that match the current filter:

. .

. . .

| Manage Articles                                                                              |                             |          |            |              |                       |                                   |  |  |
|----------------------------------------------------------------------------------------------|-----------------------------|----------|------------|--------------|-----------------------|-----------------------------------|--|--|
| All Non Deleted V                                                                            | ♥ Create New Filter         |          |            | S            | Search for articles   | Q                                 |  |  |
| Edit Bulk Edit 🖻 Archive 🗍 De                                                                | lete Export Articles to CSV | <u>/</u> |            |              | Articles              | per page: 20 <u>50</u> <u>100</u> |  |  |
| Article Name                                                                                 | Status                      | Category | Visibility | Author       | Last Modified         | Date Created                      |  |  |
| All 20 articles on this page selected. Select all 159 articles that match the current filter |                             |          |            |              |                       |                                   |  |  |
| 10.1.2 - Staff Training on how to Evaluate                                                   | te Pr NEEDS REVIEW          | 蠡        | $\odot$    | KnowledgeOwl | . 04/17/2024 11:37 am | 12/28/2020 2:26 pm                |  |  |
| 10.5 - Program and Service Statistics                                                        | NEEDS REVIEW                | 器        | $\odot$    | KnowledgeOwl | . 04/17/2024 11:37 am | 12/28/2020 2:26 pm                |  |  |
| 10.3 - Performance Measurement                                                               | NEEDS REVIEW                | ക്ക      | $\odot$    | KnowledgeOwl | . 04/17/2024 11:37 am | 12/28/2020 2:26 pm                |  |  |

5. The message will change to confirm you've selected all in filter. Click the **Bulk Edit** link between the filter dropdown and the Article Name:

#### Manage Articles

| All | Non Deleted V Cr                                                         | eate New Filter       |                                         |            |             | Search for articles    | Q                                 |  |  |
|-----|--------------------------------------------------------------------------|-----------------------|-----------------------------------------|------------|-------------|------------------------|-----------------------------------|--|--|
|     | it Bulk Edit 🗇 Archive 🗍 Delete                                          | Export Articles to CS | V                                       |            |             | Articles               | per page: 20 <u>50</u> <u>100</u> |  |  |
|     | Article Name                                                             | Status                | Category                                | Visibility | Author      | Last Modified          | Date Created                      |  |  |
|     | All 159 articles that match the current filter selected. Clear selection |                       |                                         |            |             |                        |                                   |  |  |
|     | Agency Overview                                                          | NEEDS REVIEW          | 泴                                       | $\odot$    |             | 04/17/2024 11:38 am    | 12/28/2020 2:25 pm                |  |  |
|     | 8.4 - Public Information on Laws, Ordinance                              | NEEDS REVIEW          | 器                                       | $\odot$    | KnowledgeOw | /l 04/17/2024 11:38 am | 12/28/2020 2:26 pm                |  |  |
|     | 8.5 - General Security Plan ★                                            | NEEDS REVIEW          | 泴                                       | $\odot$    | KnowledgeOw | /l 04/17/2024 11:38 am | 12/28/2020 2:26 pm                |  |  |
|     | 7.8 - Environmental Sustainability Policy and                            | NEEDS REVIEW          | 器                                       | $\odot$    | KnowledgeOw | /l 04/17/2024 11:38 am | 12/28/2020 2:26 pm                |  |  |
|     | 7.7 - Agency-Owned Equipment, Materials, T                               | NEEDS REVIEW          | 蠡                                       | $\odot$    | KnowledgeOw | 1 04/17/2024 11:38 am  | 12/28/2020 2:26 pm                |  |  |
|     | 7.6 - Fleet Management Plan                                              | NEEDS REVIEW          | 泴                                       | $\odot$    | KnowledgeOw | /l 04/17/2024 11:38 am | 12/28/2020 2:26 pm                |  |  |
|     | 8.1 - Codes, Laws, and Ordinances $\star$                                | NEEDS REVIEW          | 蠡                                       | $\odot$    | KnowledgeOw | 1 04/17/2024 11:38 am  | 12/28/2020 2:26 pm                |  |  |
|     | 8.6.3 - Care and Shelter Procedures                                      | NEEDS REVIEW          | 泴                                       | $\odot$    | KnowledgeOw | /l 04/17/2024 11:38 am | 12/28/2020 2:26 pm                |  |  |
|     | 6.3.1 - Outreach to Diverse Underserved Po                               | NEEDS REVIEW          | 器                                       | $\odot$    | KnowledgeOw | ıl 04/17/2024 11:38 am | 12/28/2020 2:26 pm                |  |  |
|     | 6.5 - Code of Conduct                                                    | NEEDS REVIEW          | 嵞                                       | $\odot$    | KnowledgeOw | 1 04/17/2024 11:38 am  | 12/28/2020 2:26 pm                |  |  |
|     | 5.1.3 - Grants Procedures                                                | NEEDS REVIEW          | ~~~~~~~~~~~~~~~~~~~~~~~~~~~~~~~~~~~~~~~ | 0          | KnowledgeOw | il 04/17/2024 11:38 am | 12/28/2020 2:26 pm                |  |  |

### 6. In the Bulk Edit Articles pop-up, under Publishing Status, select Draft.

#### 7. Then click the Update Articles button.

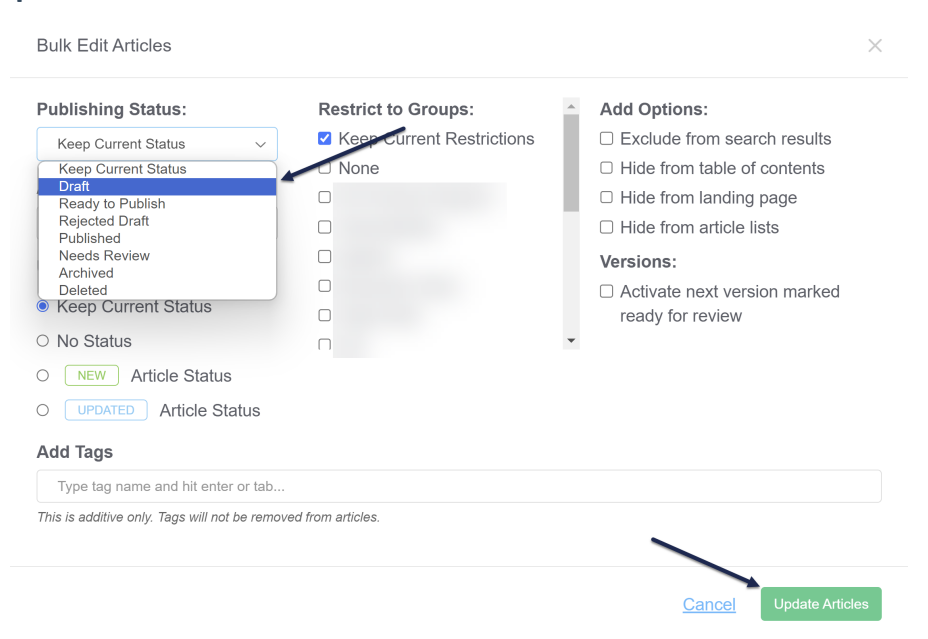

8. This will set all your Needs Review articles to have a Draft publishing status. The Bulk Edits take a bit of time, so you'll see a progress bar across the top, and a confirmation message once it's complete:

| 🗐 Sample CAPRA templa | ate - Knowledge Base - L | ibrary <del>+</del> Settings <del>+</del> | Reporting - 🗹 View KB |                     | Help Your Account -    |  |  |  |
|-----------------------|--------------------------|-------------------------------------------|-----------------------|---------------------|------------------------|--|--|--|
| Articles              | Manage Articles          |                                           |                       |                     |                        |  |  |  |
| 品 Manage              |                          |                                           |                       |                     |                        |  |  |  |
| 🖵 Home Page           | Home Page                |                                           |                       |                     |                        |  |  |  |
| E Glossary            |                          |                                           |                       |                     |                        |  |  |  |
| ☑ Contact Form        | Needs Review             | ∽ 🗸 Crea                                  | ate New Filter        | Search for articles | Q                      |  |  |  |
| 🕼 Exports             |                          | elete Export Articles to                  | CSV                   | Articl              | es per page: 20 50 100 |  |  |  |
| 🖘 Import              |                          |                                           |                       |                     |                        |  |  |  |
|                       | Article Name             | Status                                    | Visibility Author     | Last Modified 🔺     | Date Created           |  |  |  |
|                       |                          |                                           | No Articles Found     |                     |                        |  |  |  |

With these changes made, you can track the standards still needing work using the Manage "Draft" filter, and visually in the Articles page with the Draft callout.

You can also use two other unpublished statuses and their related Manage filters to manage your workflow: Ready to Publish (which can indicate something is ready to be reviewed) and Rejected Draft (which can indicate something failed that final review and still needs work).

### Use tags to track more detailed progress

As we mentioned in the Optional/helpful sections of The basics: editing standards, some CAPRA customers also use optional tags to help manage their self-assessment workflow.

# Tags + CAPRA workflows

For CAPRA customers, the most common ways to use tags are:

- If you're using shared author accounts, create a tag for each collaborator's name. Add that name tag to the standards that you need that person to work on.
- Create tags for documents, policies, or other real-world actions that haven't been completed yet, so you can easily pull a list of standards that need editing once that real-world task is done. (Such as: 2021 Budget, 2021 Audit Results, August Board Meeting, etc.)

Once tags have been added to articles, you can create custom **Knowledge Base > Manage** filters for those tags, so you can quickly generate lists of the articles tagged in certain ways.

See Tags for more information on working with tags, or see Creating a custom Manage filter for steps on how to create a Manage filter to look for specific tags.